|                                                          | Navigate                                      | e to Tools - Staff -                                                                                                    | Pay Related                                                    |                  |             |
|----------------------------------------------------------|-----------------------------------------------|----------------------------------------------------------------------------------------------------|----------------------------------------------------------------|------------------|-------------|
| SIMS .                                                   | net: Green Abbey Scho                         | ol                                                                                                    |                                                                |                  |             |
| <u>Focus</u> <u>R</u> e                                  | eports R <u>o</u> utines <u>T</u> ool         | s <u>W</u> indow <u>H</u> elp                                                                                                    | - h                                                            |                  |             |
| My       12       13       14       15       16       17 | Back Forw  Vr A Blacker  Jome Page J5/08/2015 | Admissions<br>Lookups<br>Other Schools<br>Setup Message Options<br>Housekeeping<br>Academic Management<br>Maintain Medical Event<br>Statutory Return Tools<br>Pupil Premium<br>Check for Update<br>System Diagnostics<br>Performance<br>Examinations<br>Validate Memberships<br>Cover<br>Staff<br>CAPITA<br>SOLUS<br>Capita My Account | Aug 2015 Thu, Aug 2015 Thu, Thu, Thu, Thu, Thu, Thu, Thu, Thu, | 06 Aug 2015 Fr   |             |
| 100                                                      |                                               |                                                                                                    | Salary Upd                                                     | ate              | -           |
| 18                                                       | 30                                            |                                                                                                    | <u>Superannua</u><br><u>N</u> ational In:                      | surance Rates    | -           |
| 19                                                       | 20                                            |                                                                                                    | Pay Related                                                    | l <u>I</u> mport |             |
|                                                          |                                               | Select New                                                                                                    |                                                                |                  |             |
| SIMS .net                                                | : Green Abbey So                              | chool                                                                                                    |                                                                |                  |             |
| Focus Repo                                               | rts Routines Tr                               | ools Window He                                                                                                    | elp                                                            |                  |             |
| 😫 🦛 в                                                    | ack 🔹 📄 For                                   | ward 🛜 🍃                                                                                                    | 1                                                              | 2 🔧 🚺            | ê 📙         |
| Eind Se                                                  | rvice Term                                    |                                                                                                    |                                                                |                  |             |
| New 🛍 S                                                  | Search 🔝 Open 🛛                               | Print Brows                                                                                                    | se 🤍 Next 🏠                                                    | Previous         |             |
| Se                                                       | ervice Term Code                              |                                                                                                    |                                                                |                  |             |
| Term                                                     | Des                                           | scription                                                                                                    |                                                                |                  |             |
|                                                          |                                               | Panel 1: Service T                                                                                                    | erm                                                            |                  |             |
| <u>1</u> Service Term                                    |                                               |                                                                                                    |                                                                |                  |             |
| Code                                                     | HT                                            | Salarie                                                                                                    | d                                                              | V                | Pay Pattern |
| Description                                              | Head Teacher post 20                          | Hours \                                                                                                    | Worked/Week                                                    | 32.5000          |             |
| Description                                              |                                               | Term T                                                                                                    | ime Only Possible                                              |                  |             |
| Award by Salary Range                                    |                                               | Weeks                                                                                                    | Worked/Year                                                    | 52.14300         |             |
| Spinal Progression                                       | Not Applicable                                | l eache<br>Hidden                                                                                                    | 3                                                              |                  |             |
| intersentent internet                                    | Linchhanne                                    | - Huden                                                                                                    |                                                                |                  |             |

## **Creating the Head Teacher Service Term**

| Code                                                                                                    | Suggested code HT – you can use another unique code of your choice                                                                                                    |  |  |  |
|----------------------------------------------------------------------------------------------------|----------------------------------------------------------------------------------------------------|--|--|--|
| Description                                                                                                    | Suggested description shown – can amend if required                                                                                                    |  |  |  |
| Award by Salary Range                                                                                                    | DO NOT TICK                                                                                                    |  |  |  |
| Spinal Progression                                                                                                    | DO NOT TICK                                                                                                    |  |  |  |
| Salaried                                                                                                    | Leave as TICKED (default)                                                                                                    |  |  |  |
| Hours Worked\Week                                                                                                    | Suggested hours 32.5 – can be amended if different for your school                                                                                                    |  |  |  |
| Term Time Only Possible                                                                                                    | DO NOT TICK                                                                                                    |  |  |  |
| Weeks Worked\Year                                                                                                    | 52.143                                                                                                    |  |  |  |
| Teacher                                                                                                    | TICK this box                                                                                                    |  |  |  |
| Hidden                                                                                                    | DO NOT TICK                                                                                                    |  |  |  |
|                                                                                                    | Panel 2: Pay Awards                                                                                                    |  |  |  |
| Eocus       Reports       Routines         Image: Sevent of the sevence of the sevence of the s | Tools Window Help   orward Image: The second second |  |  |  |
| Single Pay Spine                                                                                                    | DO NOT TICK                                                                                                    |  |  |  |
| Minimum Point 1                                                                                                    |                                                                                                    |  |  |  |
| Maximum Point                                                                                                    | int 43                                                                                                    |  |  |  |
| Interval                                                                                                    | 1.0 (cannot be changed)                                                                                                    |  |  |  |
| Scales                                                                                                    | Select New (highlighted above)                                                                                                    |  |  |  |
| Your Head Teacher will ha<br>need to enter the releva<br>correct number so that if tl                                                                                                    | ve a contract referencing just 1 of the 8 groups therefore you will only<br>nt group for your school – however ensure that you enter it with the<br>his changes in the future, additional groups can be entered if necessary                                                                                                    |  |  |  |

|                    |                             | Scale                                          |        |  |  |
|--------------------|-----------------------------|------------------------------------------------|--------|--|--|
|                    | SIMS Add New Scale for Head | d Teacher post 2015                            |        |  |  |
|                    | Detail                      |                                                |        |  |  |
|                    | Code                        | HG1                                            |        |  |  |
|                    | Description                 | Head Teacher Group 1                           |        |  |  |
|                    | Hidden                      |                                                |        |  |  |
|                    | Minimum Point               | 6.0                                            |        |  |  |
|                    | Maximum Point               | 18.0                                           |        |  |  |
|                    | D. C. J                     | Leadership                                     | -      |  |  |
|                    | PayScale                    |                                                |        |  |  |
|                    | Regional Pay Spine          | Rest of England                                |        |  |  |
|                    |                             |                                                |        |  |  |
|                    |                             | OK                                             | Cancel |  |  |
|                    |                             |                                                |        |  |  |
| Code:              | HGn (n being                | 1-8 as required)                               |        |  |  |
| Description:       | Head Teacher                | Head Teacher Group n (n being 1-8 as required) |        |  |  |
| Hidden             |                             |                                                |        |  |  |
| Minimum Point      | Group 1 : Poir              | Group 1 : Point 06                             |        |  |  |
| Winning in Conte   | Group 2 : Poir              | Group 1 : Point 08                             |        |  |  |
|                    | Group 3 : Poir              | Group 2 : Point 08                             |        |  |  |
|                    | Group 4 : Poir              | Group 4 : Point 14                             |        |  |  |
|                    | Group 5 : Poir              | Group 5 : Point 18                             |        |  |  |
|                    | Group 6 : Poir              | Group 6 : Point 21                             |        |  |  |
|                    | Group 7 : Poir              | Group 7 : Point 24                             |        |  |  |
|                    | Group 8 : Poir              | nt 28                                          |        |  |  |
| Maximum Point      | Group 1 : Poir              | nt 18                                          |        |  |  |
|                    | Group 2 : Poir              | nt 21                                          |        |  |  |
|                    | Group 3 : Poir              | Group 3 : Point 24                             |        |  |  |
|                    | Group 4 : Poir              | Group 4 : Point 27                             |        |  |  |
|                    | Group 5 : Poir              | Group 5 : Point 31                             |        |  |  |
|                    | Group 6 : Poir              | Group 6 : Point 35                             |        |  |  |
|                    | Group 7 : Poir              | Group 7 : Point 39                             |        |  |  |
|                    |                             | ill 43                                         |        |  |  |
| Payscale           | Leadership                  |                                                |        |  |  |
| Regional Pay Spine | Rest of Englar              | nd                                             |        |  |  |

| Scale Award                                                                                                    | Select New (highlighted below)                                                                                                    |  |  |  |  |  |
|----------------------------------------------------------------------------------------------------|----------------------------------------------------------------------------------------------------|--|--|--|--|--|
| Scale Award                                                                                                    |                                                                                                    |  |  |  |  |  |
| STIMS and to Green Abbery     Focus Reports Routines     Second Second Sec | School Tools Window Help<br>srward 📚 🍃 📄 🗭 🖗 🕼 🔛 🔞 🕼 S a Tool S a Tool S a Too |  |  |  |  |  |
| Add New Service Term<br>I Save ∮ Undo 🚍 Print<br>1 Service Term 2 Pay Awards                                                                                                    | <u>3</u> Pay Awards by Salary Range <u>4</u> Allowances <u>5</u> Posts <u>6</u> Superannuation <u>7</u> Financial Sub-groups                                                                                                    |  |  |  |  |  |
| 2 Pay Awards<br>Single Pay Spine<br>Minimum Point<br>Maximum Point<br>Scales<br>Scale Award<br>Award Date                                                                                                    | I0         43.0         Interval         I0         43.0         Interval         Code         Description         Minimum Point         Maximum Point         Maximum Point         Maximum Point         II         Petral         From Point         II         Award Date         01/09/2015                                                                                                    |  |  |  |  |  |
| From Point                                                                                                    | Automatically filled from highlighted Scale                                                                                                    |  |  |  |  |  |
| To Point                                                                                                    | Automatically filled from highlighted Scale                                                                                                    |  |  |  |  |  |
| Award Date                                                                                                    | 01/09/2015                                                                                                    |  |  |  |  |  |
|                                                                                                    | Scale Award                                                                                                    |  |  |  |  |  |
| Scale Award<br>Award Date<br>01/09/2015                                                                                                    | New         Point         Amount         ▲           ☆ Delete         6         0            0         7         0            9         0             10         0         ✓                                                                                                    |  |  |  |  |  |
| Your screen may re                                                                                                    | eference different points, depending on the scale you entered.                                                                                                    |  |  |  |  |  |
| Enter the amounts a                                                                                                    | against the points as given in the LGA Guidance linked to the FAQ                                                                                                    |  |  |  |  |  |

|                                                                                                    | Panel 4: Allowances                                                                       |  |  |  |  |
|----------------------------------------------------------------------------------------------------|-------------------------------------------------------------------------------------------|--|--|--|--|
| If require                                                                                                    | d, click on the New button and enter allowances here.                                     |  |  |  |  |
| Add New Service Term                                                                                                    |                                                                                           |  |  |  |  |
| 💾 Save 🍵 Undo 🚍 Print                                                                                                    |                                                                                           |  |  |  |  |
| Service Ferm 2 Pay Awards 3 Pay Awards by Salary Range 4 Allowances b Posts 6 Superannuation / Financial Sub-groups     Service Service S |                                                                                           |  |  |  |  |
| 4 Allowances                                                                                                    | 4 Allowances                                                                              |  |  |  |  |
| Allowances                                                                                                    | Code Description                                                                          |  |  |  |  |
| Allowance Awards                                                                                                    | Award Date     Amount       Award Date     Amount                                         |  |  |  |  |
|                                                                                                    | Payroll Allowance                                                                         |  |  |  |  |
| <u>5</u> Posts                                                                                                    |                                                                                           |  |  |  |  |
| Code                                                                                                    | Unique 2-4 digit code i.e. FA (First Aid)                                                 |  |  |  |  |
| Description                                                                                                    | Complete as appropriate                                                                   |  |  |  |  |
| Hidden                                                                                                    | DO NOT TICK                                                                               |  |  |  |  |
| Category of Additional<br>Payment                                                                                                    | Select from drop down as appropriate                                                      |  |  |  |  |
| Pavroll Allowance                                                                                                    | Ignore this field / Not Applicable                                                        |  |  |  |  |
|                                                                                                    |                                                                                           |  |  |  |  |
| Add New Service Term<br>Save Dundo Print<br>1 Service Term 2 Pay Awards<br>5 Posts                                                                                                    | 3 Pay Awards by Salary Range 4 Allowances 5 Posts 6 Superannuation 7 Financial Sub-groups |  |  |  |  |
| Posts                                                                                                    | Code Description Category Description SWC Post Payroll Post                               |  |  |  |  |
|                                                                                                    | SIMS Add New Post for Head Teacher post 2015                                              |  |  |  |  |
|                                                                                                    | Detail                                                                                    |  |  |  |  |
|                                                                                                    | Post Reference H1                                                                         |  |  |  |  |
| C Superstruction                                                                                                    | Post Description Head Teaccher                                                            |  |  |  |  |
| Superannuation Schemes                                                                                                    | Post Category Teacher, Other                                                              |  |  |  |  |
|                                                                                                    | Payroll Post                                                                              |  |  |  |  |
|                                                                                                    | SWC Post Head Teacher                                                                     |  |  |  |  |
|                                                                                                    | OK Carol                                                                                  |  |  |  |  |
|                                                                                                    |                                                                                           |  |  |  |  |
|                                                                                                    |                                                                                           |  |  |  |  |
| Post Reference                                                                                                    | HT                                                                                        |  |  |  |  |
| Post Description                                                                                                    | Head Teacher                                                                              |  |  |  |  |
| Post Category                                                                                                    | Teacher, Other                                                                            |  |  |  |  |
| Payroll Post                                                                                                    | Not Applicable                                                                            |  |  |  |  |
| SWC Post                                                                                                    | Head Teacher                                                                              |  |  |  |  |

|                                                                                                    |                                                                                          | SAVE                                       |                          |                     |                       |         |
|----------------------------------------------------------------------------------------------------|------------------------------------------------------------------------------------------|--------------------------------------------|--------------------------|---------------------|-----------------------|---------|
| Sims SIMS .net: Green Abbey Schot         Eocus       Reports       Routines       Iool         Eocus       Forwar         Find Service Term       Forwar         New       Search       Open         Add New Service Term       Save       Undo       Print         Save       Undo       Print       Service Term | ool<br>Is <u>Window H</u> elp<br>Id <b>So O F F</b><br>Print <b>R</b> Browse <b>Next</b> | Previous                                   | E Superannuation         | Z Financial Sub-gro | ups                   |         |
| <u>5</u> Posts<br>Posts                                                                                                    | Code Description<br>HT Head Teaccher                                                     | Category Description<br>Teacher, Other     | SWC Post<br>Head Teacher | Payroll Post        | New<br>Open<br>Delete |         |
|                                                                                                    |                                                                                          | Contract Char                              | nge                      |                     |                       |         |
| End the current contract f                                                                                                    | or your Head Te<br>Term fr                                                               | acher and set<br>om 1 <sup>st</sup> Septer | up a new o<br>nber 2015  | one, referen        | cing your new S       | Service |